# Rosemount<sup>™</sup> 3051HT tryktransmitter til sanitet

med FOUNDATION<sup>™</sup> Fieldbus-protokol

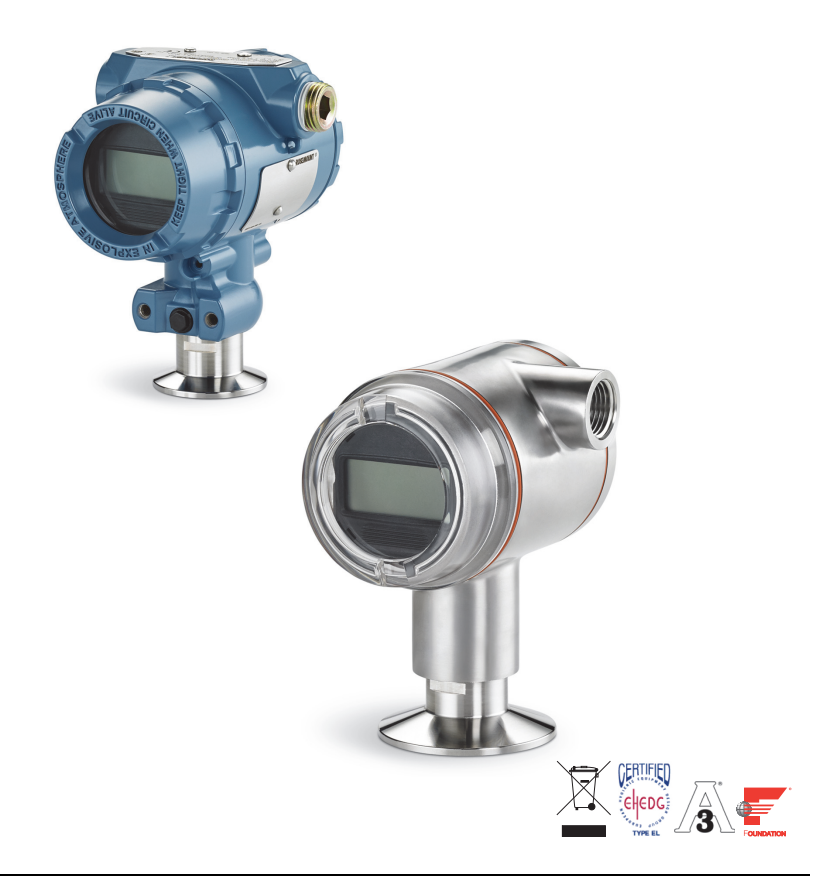

#### Bemærk

Inden transmitteren installeres, skal det kontrolleres, at den rette Device Driver er indlæst i hostsystemerne. Se side 3 for oplysninger om, hvordan det kontrolleres, at systemet er klar.

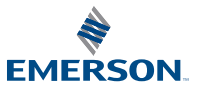

ROSEMOUNT

#### BEMÆRK

Denne vejledning indeholder grundlæggende retningslinjer for Rosemount transmitter model 3051HT. Den indeholder ikke anvisninger angående konfiguration, diagnosticering, vedligeholdelse, service, fejlfinding, eksplosionssikre, flammesikre eller egensikre installationer.

# 

#### Eksplosioner kan resultere i død eller alvorlige kvæstelser.

Installation af denne transmitter i eksplosive omgivelser skal overholde gældende lokale, nationale og internationale standarder, forskrifter og praksis.

 Transmitterens dæksler må ikke fjernes fra en eksplosionssikker/flammesikker installation, når der er strøm på enheden.

#### Proceslækager kan forårsage personskade eller dødsulykker.

 For at undgå proceslækager må der kun anvendes den pakning, som er konstrueret til at tætne med den tilsvarende flangeadapter.

Elektrisk stød kan medføre død eller alvorlige kvæstelser.

 Undgå kontakt med ledninger og klemmer. Højspænding, som kan være til stede i ledningerne, kan forårsage elektrisk stød.

#### Installationsrør/kabelindgange

Medmindre andet er angivet, skal der bruges en <sup>1</sup>/2-14 NPT gevindform i installationsrørene/kabelindgangene i transmitterhuset. Der må kun anvendes propper, adaptere, kabelforskruninger eller installationsrør med en kompatibel gevindform til lukning af disse indgange.

#### Indhold

| Sådan kontrolleres det, om<br>systemet er klar | Tilslutning af ledninger og<br>strømforsyning7 |
|------------------------------------------------|------------------------------------------------|
| Transmitterinstallation                        | Konfiguration10                                |
| Montering af transmitteren 4                   | Nulstilling af transmitteren17                 |
| Fastspænding 5                                 | Produktcertificeringer                         |

# 1.0 Sådan kontrolleres det, om systemet er klar

# 1.1 Bekræftelse af korrekt driver til enheden

- For at sikre korrekt kommunikation skal det bekræftes, at den seneste version af Device Driver (DD/DTM<sup>™</sup>) er installeret på systemerne.
- Hent den sidste nye Device Driver på <u>Emerson.com</u> eller <u>FieldCommGroup.org</u>.

#### Rosemount 3051 enhedsrevisioner og drivere

I Tabel 1 findes de informationer, der skal bruges for at sikre, at man har den rette Device Driver og dokumentation til enheden.

#### Tabel 1. Rosemount 3051 FOUNDATION<sup>™</sup> Fieldbus enhedsrevisioner og -filer

| Enheds-<br>version <sup>(1)</sup> | Host                | Device driver (DD) <sup>(2)</sup>                     | Hentes på                   | Device driver<br>(DTM) | Manualens<br>dokumentnummer                           |
|-----------------------------------|---------------------|-------------------------------------------------------|-----------------------------|------------------------|-------------------------------------------------------|
|                                   | Alle                | DD4: DD Rev 1                                         | FieldCommGroup.org          |                        |                                                       |
|                                   | Alle DD5: DD rev. 1 | Alle DD5: DD rev. 1 <u>FieldCommGroup.org</u>         |                             |                        |                                                       |
| 8E                                | Emerson             | AMS Device Manager<br>V 10.5 eller derover: DD rev. 2 | Emerson.com                 | Emerson.com            | <u>00809-0100-4774.</u><br><u>rev. CA</u> eller nyere |
|                                   | Emerson             | AMS Device Manager<br>V 8 til 10.5: DD Rev 1          | Emerson.com                 |                        |                                                       |
|                                   | Emerson             | 375/475: DD Rev 2                                     | Nem<br>opgraderingsfunktion |                        |                                                       |

1. FOUNDATION Fieldbus enhedsrevisioner kan læses ved hjælp af værktøj, der kan konfigurere FOUNDATION Fieldbus.

2. Device Driver-filnavne benytter enheds- og DD-revision. For at få adgang til alle funktioner skal den rette Device Driver være installeret på de anvendte kontrol- og Asset Management hosts og på konfigurationsværktøjerne.

# 2.0 Transmitterinstallation

#### Figur 1. Systemdiagram for installation

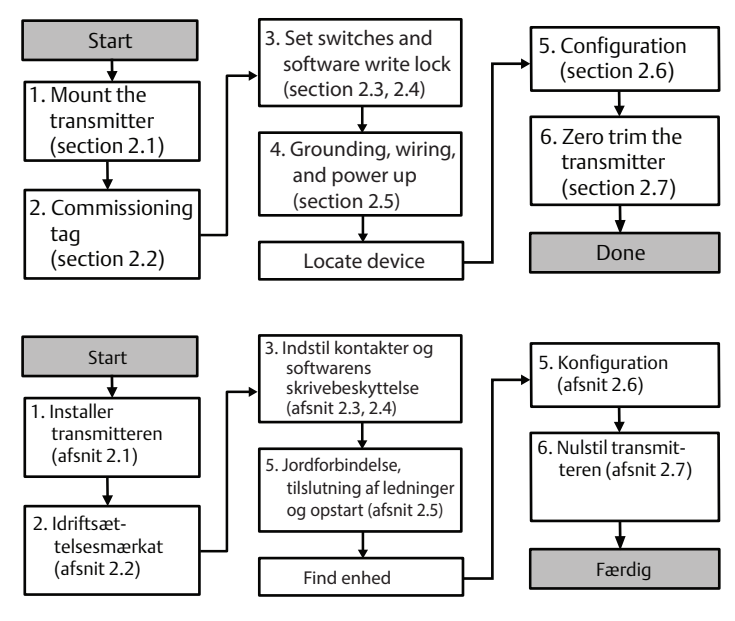

# 2.1 Montering af transmitteren

Vend transmitteren i den ønskede retning før montering. Transmitteren må ikke være fastmonteret eller sidde fast, når dens retning skal ændres.

#### Installationsrørets retning

Ved montering af en Rosemount 3051HT anbefales det at montere, så installationsrøret vender nedad eller parallelt med gulvet for at maksimere afløb ved rengøring.

#### Tætning af huset i forhold til omgivelserne

Sæt tætningstape (PTFE) eller pasta omkring hangevindet på installationsrøret for at sikre, at installationsrøret bliver vand/støvtæt, og at det lever op til kravene i henhold til NEMA<sup>®</sup> type 4X, IP66, IP68 og IP69K. Forhør nærmere hos fabrikken, hvis der er brug for andre indkapslingsgrader.

#### Bemærk

IP69K-klassificering fås kun på enheder med et SST-hus og udstyrskode V9 i modelstrengen.

For M20 gevind skal installationsrørets propper skrues helt ind på gevindet, eller til der mødes mekanisk modstand.

#### Placering af in-line tryktransmitter

Atmosfærisk reference på en in-line måletransmitter er placeret hele vejen rundt i kanten under transmitteren med en beskyttet åbning (se Figur 2).

Hold åbningens kant fri for urenheder, herunder bl.a. maling, støv og smøremidler, ved at montere transmitteren, så procesmaterialet kan løbe af.

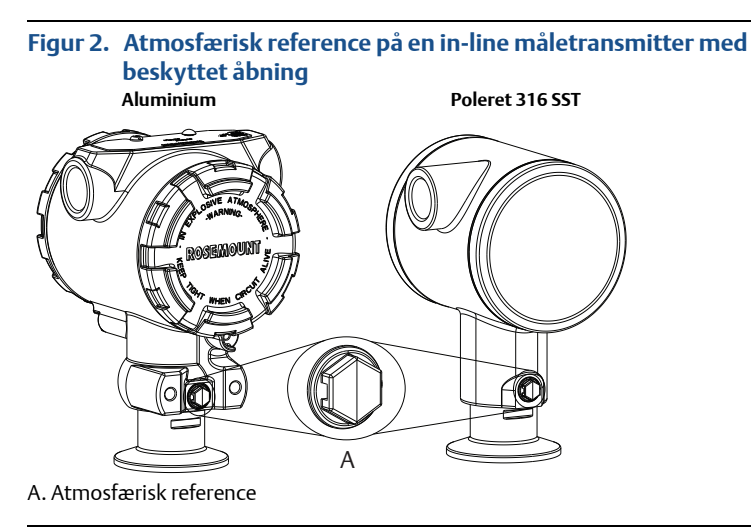

#### Fastspænding

Ved montering af klemmen, skal de tilspændingsværdier, der anbefales af pakningens producent, følges.<sup>(1)</sup>

# 2.2 Idriftsættelsesmærkat (papir)

For at identificere hvilken enhed, der er på et bestemt sted, anvendes den aftagelige mærkat, som følger med transmitteren. Sørg for, at den fysiske enhedsmærkat (feltet PD Tag) er registreret rigtigt i begge felter på den aftagelige idriftsættelsesmærkat, og riv den nederste del af for hver transmitter.

# Figur 3. Idriftsættelsesmærkat

PHYSICAL DEVICE TAG

A. Enhedsrevision

#### Bemærk

Den enhedsbeskrivelse, som er blevet læst ind i hostsystemet, skal være samme version som denne enhed. Enhedsbeskrivelsen kan downloades fra hostsystemets hjemmeside, dvs. <u>Emerson.com/Rosemount</u> eller <u>FieldCommGroup.org</u>.

# 2.3 Indstilling af sikkerhedskontakten

Konfigurer simulerings- og sikkerhedskontakterne inden installation som vist i Figur 4.

- Med simuleringskontakten kan man slåsimulerede alarmer og simulerede AI-blokstatus og -værdier til og fra. Simuleringskontakten er slået til som standard.
- Sikkerhedskontakten (mærketSecurity) tillader(ulåst symbol) eller forhindrer (låst symbol) konfiguration af transmitteren.
  - Som standard er sikkerheden slået fra (ulåst symbol).
  - Sikkerhedskontakten kan slås til og fra i softwaren.

Kontakternes konfiguration ændres som følger:

- 1. Hvis transmitteren er installeret, skal loopet sikres, og strømmen afbrydes.
  - 2. Tag husdækslet modsat siden medklemmerne af. Transmitterdækslet må ikke fjernes i eksplosive omgivelser, når kredsløbet er strømførende.
  - 3. Skub sikkerheds- og simuleringskontakterne i den foretrukne position.
- 4. Sæt transmitterhusets dæksel på igen. For at overholde kravene til eksplosionssikkert udstyr anbefales det at spænde dækslet, til der ikke længere er noget mellemrum mellem dækslet og huset.

# 2.4 Indstilling af simuleringskontakten

Simuleringskontakten sidder på elektronikken. Den bruges sammen med transmitterens simuleringssoftware til at simulere procesvariabler og/eller advarsler eller alarmer. Simuleringskontakten skal stå til at være aktiveret, og softwaren skal være aktiveret via hosten, hvis der skal simuleres variabler og/eller advarsler eller alarmer. Kontakten skal stå til at være deaktiveret, eller softwarens simuleringsparameter skal være deaktiveret via hosten, hvis simuleringen skal slås fra.

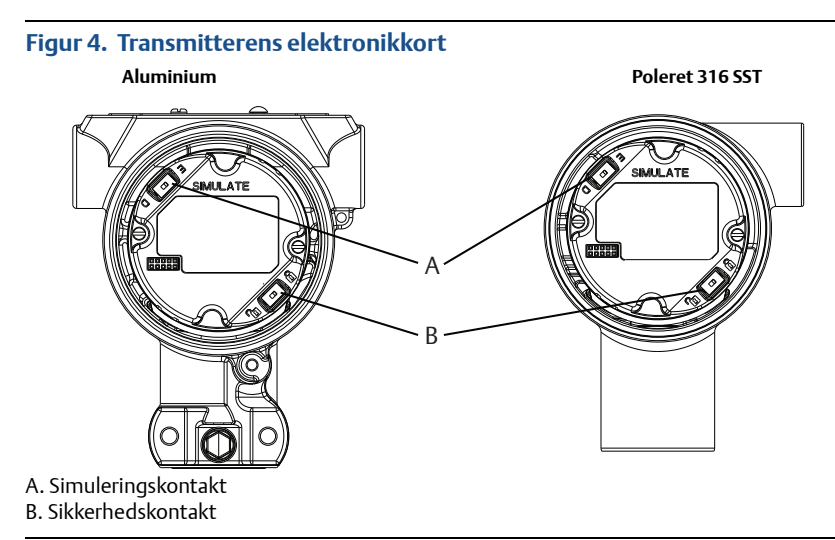

# 2.5 Tilslutning af ledninger og strømforsyning

Brug en tilstrækkeligt tyk kobberledning for at sikre, at spændingen hen over transmitterens strømklemmer ikke falder til under 9 VDC. Strømforsyningens spænding kan variere, især under unormale forhold, som når der f.eks. køres på batteri. Det anbefales, at spændingen som minimum ligger på 12 VDC under normale driftsforhold. Det anbefales at anvende et parsnoet type A-kabel.

Transmitteren tilkobles på følgende måde:

1. Sæt strøm til transmitteren ved at forbinde ledningerne til de klemmer, der er angivet på klemmerækkens mærkat.

#### Bemærk

Strømklemmerne på Rosemount 3051 er ikke polaritetsfølsomme. Strømforbindelsernes elektriske polaritet har derfor ingen betydning, når de forbindes til strømklemmerne. Hvis der tilsluttes polaritetsfølsomme anordninger til segmentet, skal klemmernes polaritet følges. Ved ledningsforbindelse til skrueklemmerne anbefales det at bruge krympede kabelsko.

 Sørg for, at der er fuld kontakt mellem klemmerækkens skrue og spændeskiven. Ved direkte ledningsføring vikles ledningen rundt med uret for at sikre, at den sidder på plads, når klemmerækkens skrue spændes. Der behøves ingen yderligere strøm.

#### Bemærk

Det anbefales ikke at bruge en tap eller ledningsklemme i form af en rørring, da der i så fald er større risiko for, at forbindelsen løsnes med tiden eller i forbindelse med vibrationer.

- 3. Sørg for korrekt jordforbindelse. Det er vigtigt, at instrumentkabelafskærmningen:
  - Trimmes tæt og isoleres, så den ikke rører ved transmitterens hus
  - Forbindes med den næste afskærmning, hvis kablet trækkes gennem en forgreningsdåse
  - Forbindes til en god jordforbindelse ved strømforsyningsenden
- 4. Hvis der er behov for transientbeskyttelse, henvises til afsnit "Jording af signalledninger" for anvisninger om jordforbindelse.
- 5. Tildæk og forsegl kabelgennemføringer, der ikke anvendes.
- 6. Sæt transmitterdækslerne på plads.
  - For at overholde gældende almindelige krav til placeringer må dækslerne kun kunne åbnes eller aftages ved hjælp af et værktøj.

#### Figur 5. Ledningsføring

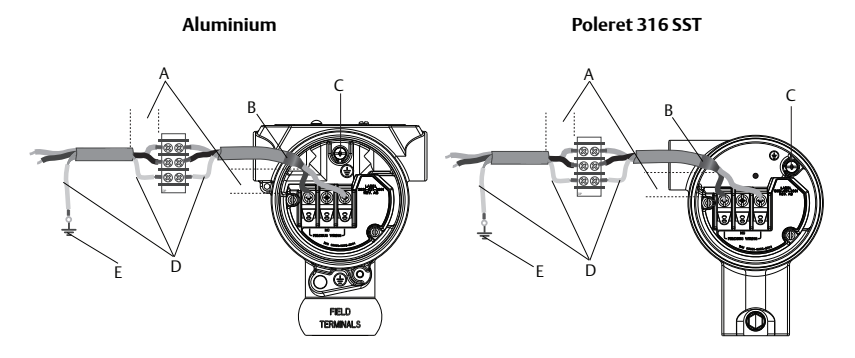

- A. Minimer afstanden
- B. Trim afskærmningen og isoler
- C. Beskyttende jordklemme (kabelafskærmningen må ikke jordes ved transmitteren)
- D. Isoler afskærmningen
- E. Tilslut afskærmningen til
  - strømforsyningens jordforbindelse

#### Jording af signalledninger

Før ikke signalledninger igennem installationsrør eller åbne bakker med forsyningsledninger eller i nærheden af stærkstrømsudstyr. Der er jordforbindelse udvendigt på elektronikhuset og indvendigt i klemmerummet. Disse jordforbindelser bruges, når der er installeret klemmerækker med transientbeskyttelse eller for at overholde lokale regler.

- 1. Afmonter feltklemmernes husdæksel.
- 2. Forbind ledningsparret, og forbind til jord som angivet på Figur 5.
  - a. Skær kabelafskærmningen af, så den er så kort som praktisk muligt, og sørg for, at den ikke kan komme i berøring med transmitterhuset.

#### Bemærk

Kabelafskærmningen må IKKE jordes ved transmitteren. Hvis kabelafskærmningen kommer i berøring med transmitterhuset, danner den jordloops, hvilket vil skabe kommunikationsforstyrrelser.

- b. Lav en konstant forbindelse fra kabelafskærmningerne til strømforsyningens jord.
- c. Forbind alle kabelafskærmninger i segmentet til en enkelt, god jordforbindelse ved strømforsyningen.

#### Bemærk

Forkert jording er den hyppigste årsag til dårlig segmentkommunikation.

- 3. Sæt husdækslet på igen. Det anbefales, at dækslet strammes til, så der ikke er mellemrum mellem dækslet og huset.
- 4. Tildæk og forsegl kabelgennemføringer, der ikke anvendes.

#### Bemærk

Huset til Rosemount 3051HT i poleret 316 SST har kun jordterminering indvendigt i klemmerummet.

#### Strømforsyning

Transmitteren skal bruge mellem 9 og 32 VDC (9 og 30 VDC for egensikre installationer) for at kunne køre og være fuldt funktionsdygtig.

#### Strømstabilisator

Et Fieldbus-segment kræver en strømstabilisator for at kunne isolere strømforsyningen, filtrere og afkoble segmentet fra andre segmenter, som er sluttet til samme strømforsyning.

#### Jording

Signalledninger på Fieldbus-segmentet kan ikke forbindes til jord. Hvis en af signalledningerne isoleres ved at forbinde den til jord, lukker hele Fieldbus-segmentet ned.

#### Jording af skærmledning

Fieldbus-segmentet kan beskyttes mod støj ved at forbinde skærmledningen til jord med et enkelt jordforbindelsespunkt for at undgå at danne et jordloop. Forbind alle kabelafskærmninger i segmentet til en enkelt, god jordforbindelse ved strømforsyningen.

#### Signalterminering

Der skal installeres en terminator i starten og enden af hvert Fieldbus-segment.

#### Lokalisering af enheder

Med tiden installeres, konfigureres og idriftsættes der mange forskellige enheder af forskellige medarbejdere. Funktionen "Find enhed" anvender LCD-displayet (hvis installeret) til at hjælpe medarbejderen med at finde den ønskede enhed.

Klik på skærmbilledet *Oversigt*, og tryk på knappen **Find enhed**. Nu kan brugeren vælge at få vist en "Find mig"-meddelelse eller indtaste en brugerdefineret meddelelse, som skal vises på enhedens LCD-display. Når brugeren forlader funktionen "Locate Device" (Find enhed) vender enhedens LCD-display automatisk tilbage til normal drift.

#### Bemærk

Nogle hosts understøtter ikke "Find enhed" i DD.

# 2.6 Konfiguration

Hver FOUNDATION Fieldbus-host eller konfigurationsredskab har sin egen måde at vise og udføre konfigurationer på. Nogle bruger enhedsbeskrivelser (Device Descriptions, DD) eller DD-metoder til at konfigurere og til at vise ensartede data på tværs af platforme. Der er ingen krav om, at en host eller et konfigurationsredskab skal understøtte disse egenskaber. Foretag grundlæggende konfiguration af transmitteren vha. følgende blok. En beskrivelse af mere avancerede konfigurationer kan findes i referencemanualen til Rosemount 3051 FOUNDATION Fieldbus.

#### Bemærk

DeltaV<sup>™</sup>-brugere skal bruge DeltaV Explorer til ressource- og transducerblokkene og Control Studio til funktionsblokkene.

#### Konfigurer Al-blokken

Nedenfor findes navigationsanvisninger for hvert enkelt trin. Derudover er de skærmbilleder, der bruges i hvert enkelt trin, vist i "Menutræ for grundlæggende konfiguration" på side 12.

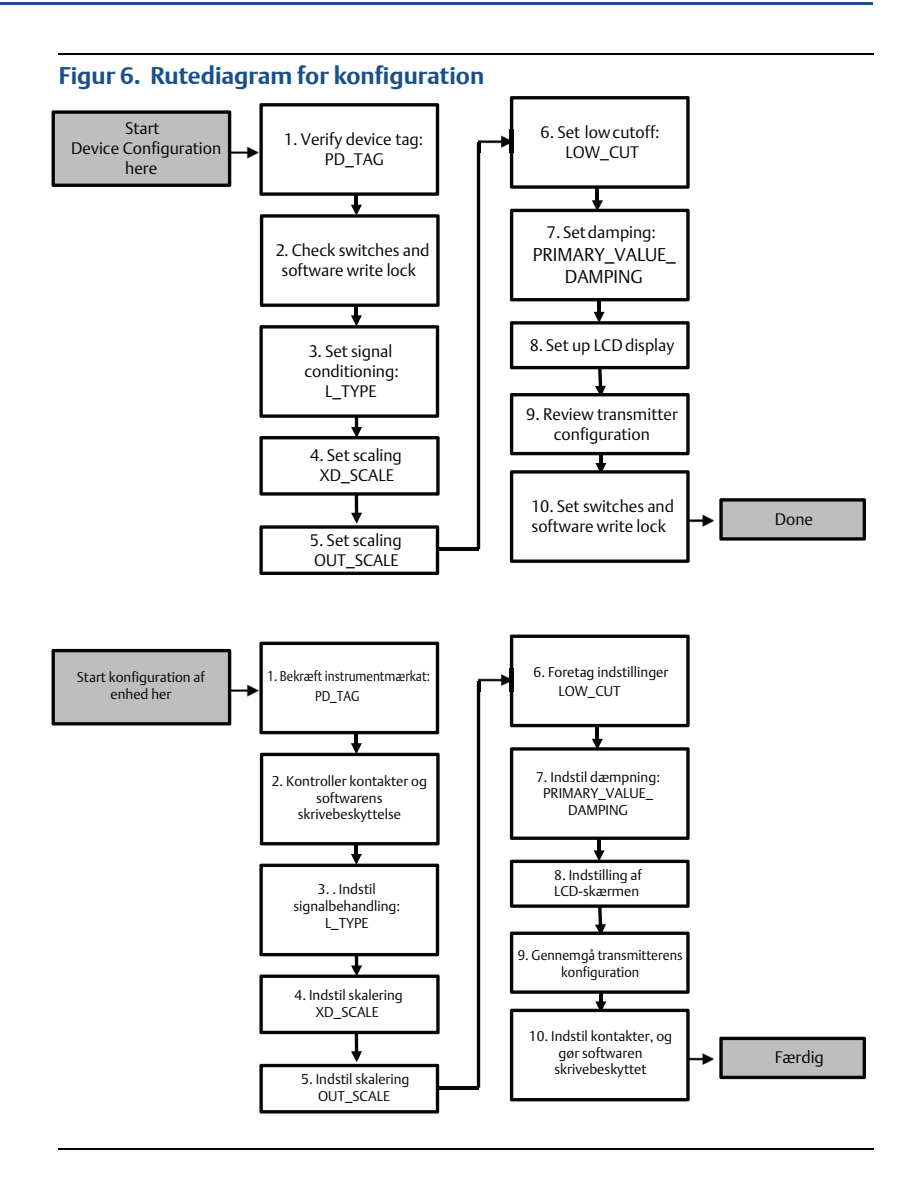

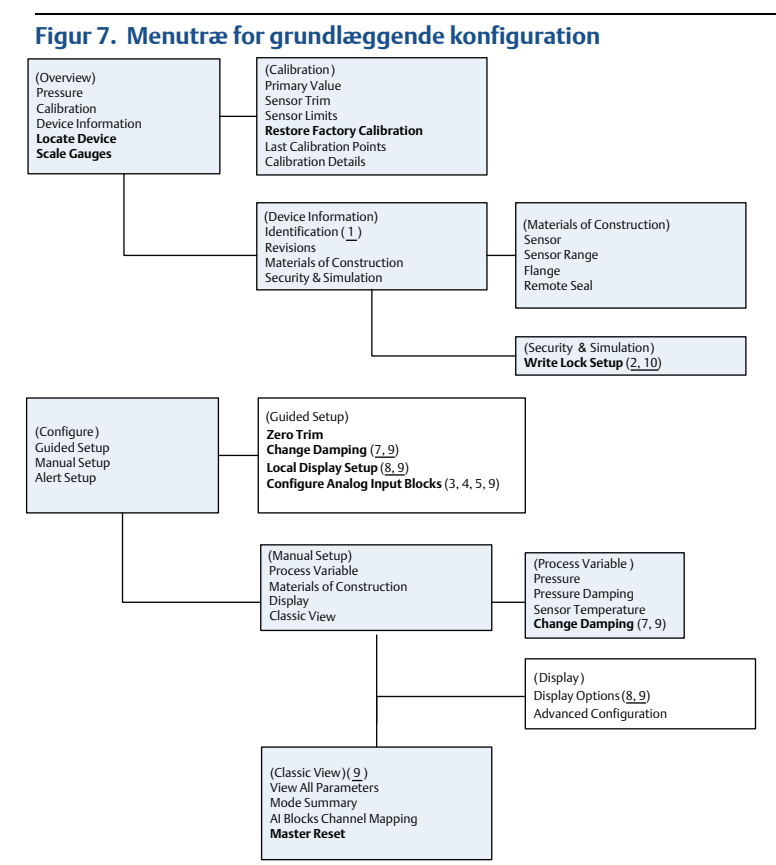

Standardtekst - tilgængelige navigationsmuligheder

(Tekst) – navnet på den valgmulighed på den overordnede menuskærm, der bruges til at få adgang til denne skærm.

Fed tekst – automatiserede metoder

<u>Understreget tekst – konfigurationsopgavenumre fra rutediagrammet for konfiguration</u>

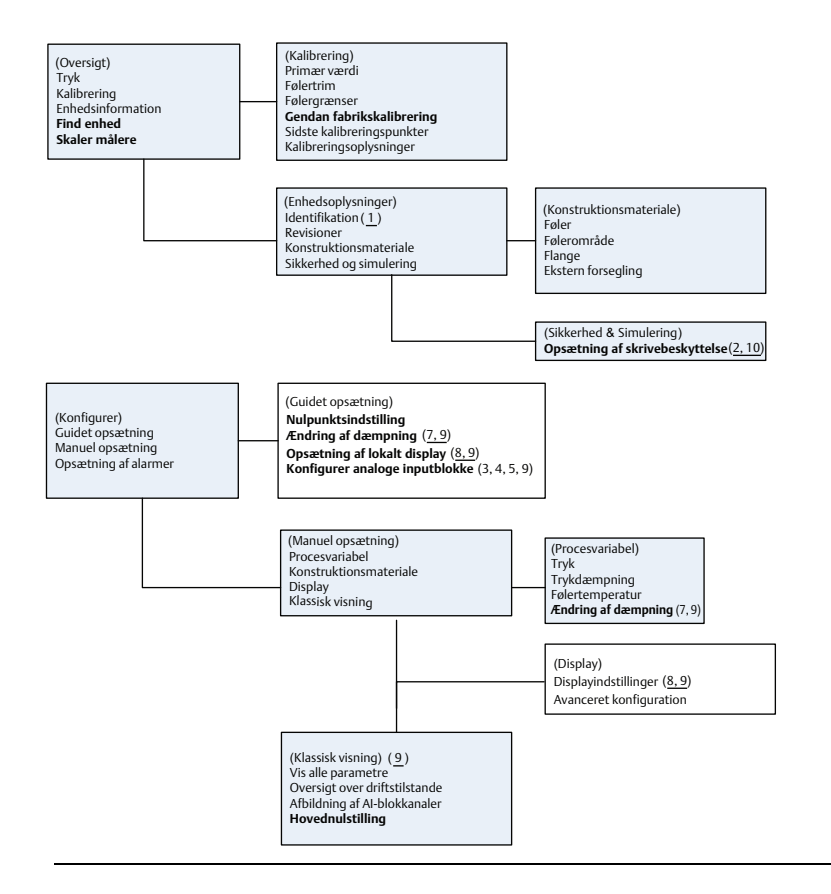

#### Før du begynder

Se Figur 6, som giver en grafisk afbildning af den trinvise proces til grundlæggende konfiguration af enheden. Inden konfigurationen påbegyndes, kan det være nødvendigt at verificere instrumentmærkaten eller deaktivere hardwarens eller softwarens skrivebeskyttelse på transmitteren. Dette gøres ved at følge Trin 1 og Trin 2 nedenfor. Ellers fortsættes ved "Konfiguration af AI-blok".

- 1. Sådan verificeres instrumentmærkaten:
  - a. Navigation: Fra skærmen *Overview* (Oversigt) vælges **Device Information** (Enhedsinformation) for at bekræfte instrumentmærkaten.
- 2. Kontrol af kontakterne (se Figur 4):
  - a. Skrivebeskyttelseskontakten skal være låst op, hvis kontakten er blevet aktiveret i softwaren.
  - b. Softwarens skrivebeskyttelse deaktiveres som følger (ved forsendelse fra fabrikken er enhedernes softwareskrivebeskyttelse deaktiveret):
    - Navigation: Fra skærmen Overview (Oversigt) vælges Device Information (Enhedsinformation), og derefter vælges fanen Security and Simulation (Sikkerhed og simulering).

 Udfør Write Lock Setup (Opsætning af skrivebeskyttelse) for at deaktivere skrivebeskyttelsen fra softwaren.

#### Bemærk

Sæt kontrolloopet på "Manuel", inden konfiguration af den analoge inputblok påbegyndes.

#### Konfiguration af AI-blok

Med guidet opsætning:

- a. Gå til *Configure>Guided Setup* (Konfigurer>Guidet opsætning).
- b. Vælg Al Block Unit Setup (Opsætning af Al-blokenhed).

#### Bemærk

Den guidede opsætning går automatisk gennem alle trin i den rigtige rækkefølge.

Med manuel opsætning:

- a. Gå til Configure>Manual Setup>Process Variable (Konfigurer>Manuel opsætning>Procesvariabler).
- b. Vælg Al Block Unit Setup (Opsætning af Al-blokenhed).
- c. Sæt AI-blokken i driftstilstanden "Out of Service" (Ude af drift).

#### Bemærk

Under manuel opsætning udføres trinnene i den rækkefølge, som er beskrevet i "Konfigurer AI-blokken" på side 10.

#### Bemærk

Af hensyn til brugervenligheden er AI-blok 1 allerede forbundet med transmitterens primære variabel og bør anvendes til dette formål. AI-blok 2 er på forhånd forbundet med transmitterens følertemperatur. Der skal vælges kanal til AI-blok 3 og 4.

- Kanal 1 er den primære variabel.
- Kanal 2 er følertemperaturen.

Hvis FOUNDATION Fieldbus Diagnostics Suite Option Code D01 er aktiveret, er disse ekstra kanaler tilgængelige.

- Kanal 12 er gennemsnitlig SPM.
- Kanal 13 er standardafvigelse for SPM.

En beskrivelse af konfigurering af SPM kan findes i <u>referencemanualen</u> til Rosemount 3051 FOUNDATION Fieldbus.

#### Bemærk

Trin 3 til Trin 6 udføres trin for trin under den guidede opsætning eller på en enkelt skærm under den manuelle opsætning.

#### Bemærk

Hvis den L\_TYPE, der er valgt i Trin 3, er "Direkte", er der ikke behov for Trin 4, Trin 5 og Trin 6. Hvis den L\_TYPE, der er valgt, er "Indirekte", er der ikke behov for Trin 6. Der springes automatisk over trin, der ikke er nødvendige.

- 3. Sådan vælges signalbehandlingen "L\_TYPE" i rullemenuen:
  - a. Vælg **L\_TYPE: Direkte** for trykmålinger ved brug af enhedens standardenheder.
  - b. Vælg **L\_TYPE: Indirekte** for andre tryk- og nivelleringsenheder.
- Sådan indstilles "XD\_SCALE" på skalapunkterne 0 % og 100 % (transmitterinterval):
  - a. Vælg XD\_SCALE\_UNITS fra rullemenuen.
  - b. Indtast **XD\_SCALE 100** % punkt. Dette kan øges eller reduceres i forbindelse med nivelleringsapplikationer.
  - c. Indtast **XD\_SCALE 0** % punkt. Dette kan øges eller reduceres i forbindelse med nivelleringsapplikationer.
  - d. Hvis L\_TYPE er "Direkte", kan AI-blokken sættes i driftstilstanden **AUTO** for at lade enheden vende tilbage til almindelig drift. Dette sker automatisk under guidet opsætning.
- 5. Hvis L\_TYPE er "Indirekte" eller "Indirekte kvadratrod", skal **OUT\_SCALE** indstilles for at ændre de tekniske enheder.
  - a. Vælg OUT\_SCALE UNITS i rullemenuen.
  - Indstil den nedre værdi for OUT\_SCALE. Dette kan øges eller reduceres i forbindelse med nivelleringsapplikationer.
  - c. Indstil den øvre værdi for **OUT\_SCALE**. Dette kan øges eller reduceres i forbindelse med nivelleringsapplikationer.
  - d. Hvis L\_TYPE er "Indirekte", kan Al-blokken sættes i driftstilstanden **AUTO** for at lade enheden vende tilbage til almindelig drift. Dette sker automatisk under guidet opsætning.
- 6. Ændre dæmpning.
  - a. Med guidet opsætning:
    - Gå til Configure>Guided Setup (Konfigurer>Guidet opsætning).
    - Vælg **Change Damping** (Ændring af dæmpning).

#### Bemærk

Den guidede opsætning går automatisk gennem alle trin i den rigtige rækkefølge.

- Indtast den ønskede dæmpningsværdi i sekunder. Det tilladte værdiinterval er 0,4 til 60 sekunder.
- b. Med manuel opsætning:
  - Gå til Configure>Manual Setup>Process Variable (Konfigurer>Manuel opsætning>Procesvariabler).
  - Vælg **Change Damping** (Ændring af dæmpning).
  - Indtast den ønskede dæmpningsværdi i sekunder. Det tilladte værdiinterval er 0,4 til 60 sekunder.

- 7. Konfigurer LCD-displayet (ekstraudstyr), hvis installeret.
  - a. Med guidet opsætning:
    - Gå til Configure>Guided Setup (Konfigurer>Guidet opsætning).
    - Vælg Local Display (Opsætning af lokalt display).

#### Bemærk

Den guidede opsætning går automatisk gennem alle trin i den rigtige rækkefølge.

- Sæt flueben i feltet ud for hvert parameter, som skal vises. Der kan højst vises fire parametre. LCD-displayet ruller fortløbende igennem de valgte parametre.
- b. Med manuel opsætning:
  - Gå til Configure>Manual Setup (Konfigurer>Manuel opsætning).
  - Vælg Local Display (Opsætning af lokalt display).
  - Vælg de parametre, der skal vises. LCD-displayet ruller fortløbende igennem de valgte parametre.
- 8. Gennemgå transmitterkonfigurationen, og sæt den i drift.
  - a. Transmitterkonfigurationen gennemgås ved at følge trinnene for "Al Block Unit Setup", "Change Damping" og "Set up LCD Display" ("Opsætning af Al-blokenhed", "Ændring af dæmpning" og "Opsætning af LCD-display") i manuel opsætning.
  - b. Foretag eventuelle nødvendige værdiændringer.
  - c. Vend tilbage til skærmen Overview (Oversigt).
  - d. Hvis tilstanden er "Not in Service" (Ude af drift), skal du klikke på knappen Change (Ændre) og dernæst på Return All to Service (Sæt alle i drift igen).

#### Bemærk

Hvis det ikke er nødvendigt at skrivebeskytte hardwaren eller softwaren, kan Trin 9 springes over.

- 9. Indstil kontakter, og gør softwaren skrivebeskyttet.
  - a. Kontrollér kontakter (se Figur 4).

#### Bemærk

Skrivebeskyttelseskontakten kan efterlades i låst eller ulåst position. Kontakten til aktivering/deaktivering af simulering kan stå i begge positioner under normal drift.

#### Aktiver skrivebeskyttelse af software

- 1. Gå væk fra skærmen Overview (Oversigt).
  - a. Vælg **Device Information** (Enhedsinformation).
  - b. Vælg fanen Security and Simulation (Sikkerhed og simulering).
- Udfør Write Lock Setup (Opsætning af skrivebeskyttelse) for at aktivere skrivebeskyttelsen af softwaren.

#### Konfigurationsparametre for AI-blokken

Brug trykeksempel som vejledning.

| Parametre                    | Indtast data                                                            |                               |                              |                               |                             |
|------------------------------|-------------------------------------------------------------------------|-------------------------------|------------------------------|-------------------------------|-----------------------------|
| Kanal                        | 1 = Tryk, 2 = Følertemp., 12 = Gns. SPM, 13 = Standardafvigelse for SPM |                               |                              |                               |                             |
| L_Type                       | Direkte,                                                                | indirekte ell                 | ler kvadratrod               |                               |                             |
| XD_Scale                     | Skalering                                                               | Skalering og tekniske enheder |                              |                               |                             |
| I                            | U                                                                       | bar                           | torr ved 0 °C                | ft H <sub>2</sub> O ved 4 °C  | m H <sub>2</sub> O ved 4 °C |
| <b>Bemærk</b><br>Vælg kun de | kPa                                                                     | mbar                          | kg/cm <sup>2</sup>           | ft H <sub>2</sub> O ved 60 °F | mm Hg ved 0 °C              |
| enheder, som                 | mPa                                                                     | psf                           | kg/m <sup>2</sup>            | ft H <sub>2</sub> O ved 68 °F | cm Hg ved 0 °C              |
| understøttes af              | hPa                                                                     | Atm                           | inH <sub>2</sub> O ved 4 °C  | mmH <sub>2</sub> O ved 4 °C   | inHg ved 0 °C               |
| enneden.                     | °C                                                                      | psi                           | inH <sub>2</sub> O ved 60 °F | mmH <sub>2</sub> O ved 68 °C  | mHg ved 0 °C                |
|                              | °F                                                                      | g/cm <sup>2</sup>             | inH <sub>2</sub> O ved 68 °F | cmH <sub>2</sub> O ved 4 °C   |                             |
| Out_Scale                    | Skalering og tekniske enheder                                           |                               |                              |                               |                             |

#### Eksempel på tryk

| Parametre                                                   | Indtast data                                   |  |  |  |
|-------------------------------------------------------------|------------------------------------------------|--|--|--|
| Channel (Kanal)                                             | 1                                              |  |  |  |
| L_Type                                                      | Direkte                                        |  |  |  |
| XD_Scale                                                    | Se listen over understøttede tekniske enheder. |  |  |  |
| Bemærk<br>Vælg kun de enheder, som understøttes af enheden. |                                                |  |  |  |
|                                                             |                                                |  |  |  |
| Out_Scale                                                   | Indstil værdier uden for driftsområdet.        |  |  |  |

#### Vis tryk på LCD-displayet

Vælg boksen **Pressure** (Tryk) på skærmen *Display Configuration* (Displaykonfiguration).

# 2.7 Nulstilling af transmitteren

#### Bemærk

Transmittere leveres fuldt kalibrerede på opfordring eller med fabrikkens standard, som er maksimalt måleområde (måleområde = øvre grænseværdi).

En nulpunktsindstilling er en enkeltpunktsjustering, som bruges til at kompensere for montagepositions- og ledningstrykeffekter. Når der udføres en nulpunktsindstilling, skal det sikres, at udligningsventilen er åben, og at alle våde ben er fyldt op til det rette niveau. Transmitteren vil kun tillade 3-5 % URL nulfejl for at blive trimmet. For større nulfejl kompenseres for forskydningen ved at bruge XD\_Scaling, Out\_Scaling og Indirect L\_Type, som er en del af AI-blokken. Med guidet opsætning:

1. Gå til Configure>Guided Setup (Konfigurer>Guidet opsætning).

2. Vælg **Zero Trim** (Nulpunktsindstilling). Nu udføres en nulpunktsindstilling. Med manuel opsætning:

- 1. Gå til Overview>Calibration>Sensor Trim (Oversigt>Kalibrering>Følertrim).
- 2. Vælg Zero Trim (Nulpunktsindstilling). Nu udføres en nulpunktsindstilling.

# 3.0 Produktcertificeringer

# 3.1 Oplysninger om EU-direktiver

Et eksemplar af EF-overensstemmelseserklæringen kan findes bagest i installationsvejledningen. Den seneste udgave af EF-overensstemmelseserklæringen kan findes på <u>Emerson.com/Rosemount</u>.

# 3.2 Certificeringer vedrørende placering i almindeligt miljø

Transmitteren er som standard blevet undersøgt og afprøvet for at afgøre, om konstruktionen overholder grundlæggende krav til elektrisk, mekanisk og brandmæssig beskyttelse af et landsdækkende anerkendt testlaboratorium akkrediteret af Federal Occupational Safety and Health Administration (OSHA) i USA.

| Højde        | Forureningsgrad                                   |
|--------------|---------------------------------------------------|
| Maks. 5000 m | 4 (metalindkapsling)<br>2 (ikke metalindkapsling) |

# 3.3 Installation af udstyr i Nordamerika

Ifølge stærkstrømsreglementet i USA<sup>®</sup> og Canada kan divisionsmærket udstyr anvendes i områder og områdeafmærket udstyr i divisioner. Afmærkningerne skal være egnet til områdets klassificering, gas samt temperaturklasse. Disse oplysninger skal tydeligt fremgå af de respektive koder.

# 3.4 USA

# 3.5 Canada

| 16 | Egensikkerhed |
|----|---------------|
|----|---------------|

| 5           |                                                                              |
|-------------|------------------------------------------------------------------------------|
| Certifikat: | 1053834                                                                      |
| Standarder: | ANSI/ISA 12.27.01-2003, CSA std. C22.2 nr. 142-M1987, CSA std.               |
|             | C22.2. nr. 157-92, CSA std. C22.2 nr. 213 - M1987                            |
| Mærkninger: | Egensikkerhed klasse I, division 1, gruppe A, B, C, D ved tilslutning ifølge |
|             | Rosemounts tegning 03031-1024, temperaturkode T4; egnet til klasse I,        |
|             | zone 0; Type 4X; fabriksforseglet; enkelt forsegling (se tegning 03031-1053) |
|             |                                                                              |

# 3.6 Europa

- **I1** ATEX egensikker
  - Certifikat: BAS97ATEX1089X

Standarder: EN 60079-0:2012 + A11:2013, EN 60079-11:2012

Mærkninger: HART: 🐼 II 1 G Ex ia IIC T5/T4 Ga, T5(−20 °C ≤ T<sub>o</sub> ≤ +40 °C), T4(−20 °C ≤ T<sub>o</sub> ≤ +70 °C)

Fieldbus:  $\langle E_X \rangle$  II 1 G Ex ia IIC Ga T4(-20 °C  $\leq T_0 \leq +60$  °C)

#### Tabel 2. Indgangsparametre

| Parameter                 | HART     | Fieldbus/PROFIBUS |  |
|---------------------------|----------|-------------------|--|
| Spænding U <sub>i</sub>   | 30 V     | 30 V              |  |
| Strøm l <sub>i</sub>      | 200 mA   | 300 mA            |  |
| Effekt P <sub>i</sub>     | 0,9 W    | 1,3 W             |  |
| Kapacitans C <sub>i</sub> | 0,012 μF | 0 μF              |  |
| Induktans L <sub>i</sub>  | 0 mH     | 0 mH              |  |

#### Særlige betingelser for sikker brug (X):

- 1. Enheden kan ikke modstå den 500 V isoleringstest, som kræves af paragraf 6.3.12 i EN60079-11:2012. Dette skal der tages højde for, når enheden installeres.
- Indkapslingen kan være fremstillet af en aluminiumslegering og afslutningsvist være behandlet med en beskyttende polyurethanmaling. Udstyret skal dog stadig beskyttes, således at det ikke udsættes for stød eller afskrabninger, hvis det befinder sig i en 0-zone.

### 3.7 Internationalt

17 IECEX egensikker

Certifikat: IECEx BAS 09.0076X

Standarder: IEC 60079-0:2011, IEC 60079-11:2011

Mærkninger: HART: Ex ia IIC T5/T4 Ga, T5(−20 °C ≤  $T_0$  ≤ +40 °C), T4(−20 °C ≤  $T_0$  ≤ +70 °C) Fieldbus: Ex ia IIC T4 Ga (−20 °C ≤  $T_0$  ≤ +60 °C)

#### Tabel 3. Indgangsparametre

| Parameter                 | HART     | Fieldbus/PROFIBUS |  |
|---------------------------|----------|-------------------|--|
| Spænding U <sub>i</sub>   | 30 V     | 30 V              |  |
| Strøm l <sub>i</sub>      | 200 mA   | 300 mA            |  |
| Effekt P <sub>i</sub>     | 0,9 W    | 1,3 W             |  |
| Kapacitans C <sub>i</sub> | 0,012 μF | 0 μF              |  |
| Induktans L <sub>i</sub>  | 0 mH     | 0 mH              |  |

#### Særlige betingelser for sikker brug (X):

- 1. Enheden kan ikke modstå den 500 V isoleringstest, som kræves af paragraf 6.3.12 i EN60079-11:2012. Dette skal der tages højde for, når enheden installeres.
- Indkapslingen kan være fremstillet af en aluminiumslegering og afslutningsvist være behandlet med en beskyttende polyurethanmaling. Udstyret skal dog stadig beskyttes, således at det ikke udsættes for stød eller afskrabninger, hvis det befinder sig i en 0-zone.

# 3.8 Yderligere certificeringer

#### 3-A®

Alle Rosemount 3051HT transmittere med følgende tilslutninger er 3-A-godkendte og -mærkede:

T32: 11/2-in. Tri-Clamp

T42: 2-in. Tri-Clamp

Se bestillingsoversigten til membrantætning Rosemount 1199 PDS (00813-0100-4016) ved valg af procestilslutning B11 af hensyn til muligheden for en 3-A-certificering.

Der fås også et 3-A-certifikat vedr. overholdelse ved valg af udstyrskode QA.

#### EHEDG

Alle Rosemount 3051HT transmittere med følgende tilslutninger er EHEDG-godkendte og -mærkede:

T32: 11/2-in. Tri-Clamp

T42: 2-in. Tri-Clamp

Se bestillingsoversigten til membrantætning Rosemount 1199 PDS (00813-0100-4016) ved valg af procestilslutning B11 af hensyn til muligheden for en EHEDG-certificering.

Der fås også et EHEDG-certifikat vedr. overholdelse ved valg af udstyrskode QE.

Kontrollér, at den pakning, der vælges til installationen, er godkendt og overholder certificeringskravene for både applikationen og EHEDG.

#### **ASME-BPE**

Alle Rosemount 3051HT transmittere med udstyrskode F2 og følgende tilslutninger er konstrueret iht. ASME-BPE SF4-standarder<sup>(1)</sup>:

T32: 11/2-in. Tri-Clamp

T42: 2-in. Tri Clam

Der fås også et selvcertificeret certifikat vedr. overholdelse iht. ASME-BPE (udstyrskode QB).

#### Figur 8. Rosemount 3051HT Overensstemmelseserklæring

**EU Declaration of Conformity** EMERSON No: RMD 1106 Rev. G We, Rosemount, Inc. 8200 Market Boulevard Chanhassen, MN 55317-9685 USA declare under our sole responsibility that the product, Rosemount<sup>™</sup> 3051HT Pressure Transmitters manufactured by, Rosemount, Inc. 8200 Market Boulevard Chanhassen, MN 55317-9685 USA to which this declaration relates, is in conformity with the provisions of the European Union Directives, including the latest amendments, as shown in the attached schedule. Assumption of conformity is based on the application of the harmonized standards and, when applicable or required, a European Union notified body certification, as shown in the attached schedule. cht 1/c Vice President of Global Quality (signature) (function) 1-Feb-19; Shakopee, MN USA Chris LaPoint (date of issue & place) (name) Page 1 of 3

# **EU Declaration of Conformity** EMERSON No: RMD 1106 Rev. G EMC Directive (2014/30/EU) Models 3051HT Pressure Transmitters Harmonized Standards; EN 61326-1:2013, EN 61326-2-3:2013 RoHS Directive (2011/65/EU) Models 3051HT Pressure Transmitters Harmonized Standard: EN 50581:2012 ATEX Directive (2014/34/EU) Model 3051HT Pressure Transmitter BAS97ATEX1089X - Intrinsic Safety Equipment Group II Category 1 G Ex ia IIC T5/T4 Ga Harmonized Standards: EN60079-0:2012 + A11:2013, EN60079-11:2012 BAS00ATEX3105X - Type n and Certificate Equipment Group II Category 3 G Ex nA IIC T5 Gc Harmonized Standards: EN60079-0:2012 + A11:2013, EN60079-15:2010 BaseefallATEX0275X - Dust Certificate Equipment Group II Category 1 D Ex ta IIIC T95°C T500105°C Da Harmonized Standards: EN60079-0:2012 + A11:2013, EN60079-31:2014

Figur 9. Rosemount 3051HT Overensstemmelseserklæring

Page 2 of 3

# Figur 10. Rosemount 3051HT Overensstemmelseserklæring

| EV Declaration of Conformity<br>No: RMD 1106 Rev. G                                                      |   |
|----------------------------------------------------------------------------------------------------|---|
| ATEX Notified Body                                                                                       |   |
| SGS FIMCO OY [Notified Body Number: 0598]<br>P.O. Box 30 (Särkiniementie 3)<br>00211 HELSINKI<br>Finland | - |
| ATEX Notified Body for Quality Assurance                                                                 |   |
| SGS FINCO OY [Notified Body Number: 0598]<br>P.O. Box 30 (Särkiniementie 3)<br>00211 HELSINKI<br>Finland |   |
| Page 3 of 3                                                                                              |   |

**EU-overensstemmelseserklæring** EMERSON Nr.: RMD 1106 vers. G Vi, Rosemount, Inc. 8200 Market Boulevard Chanhassen, MIN 55317-9685 USA erklærer hermed at være eneansvarlig for, at produktet Rosemount<sup>™</sup> 3051HT tryktransmittere der er fremstillet af Rosemount, Inc. 8200 Market Boulevard Chanhassen, MN 55317-9685 USA og som denne erklæring vedrører, overholder bestemmelserne i Den Europæiske Unions direktiver, inklusive de seneste ændringer, som ses i vedlagte oversigt. Det er en forudsætning for overensstemmelse, at der foreligger harmoniserede standarder og, hvor det er relevant eller påkrævet, certificering af et organ, der er bemyndiget dertil af Den Europæiske Union, som det ses i vedlagte oversigt. cht 1.10 Vice President of Global Quality (underskrift) (funktion) 1. feb. 2019; Shakopee, MNUSA Chris LaPoint (udstedelsessted og - dato) (navn) Side 1 af 3

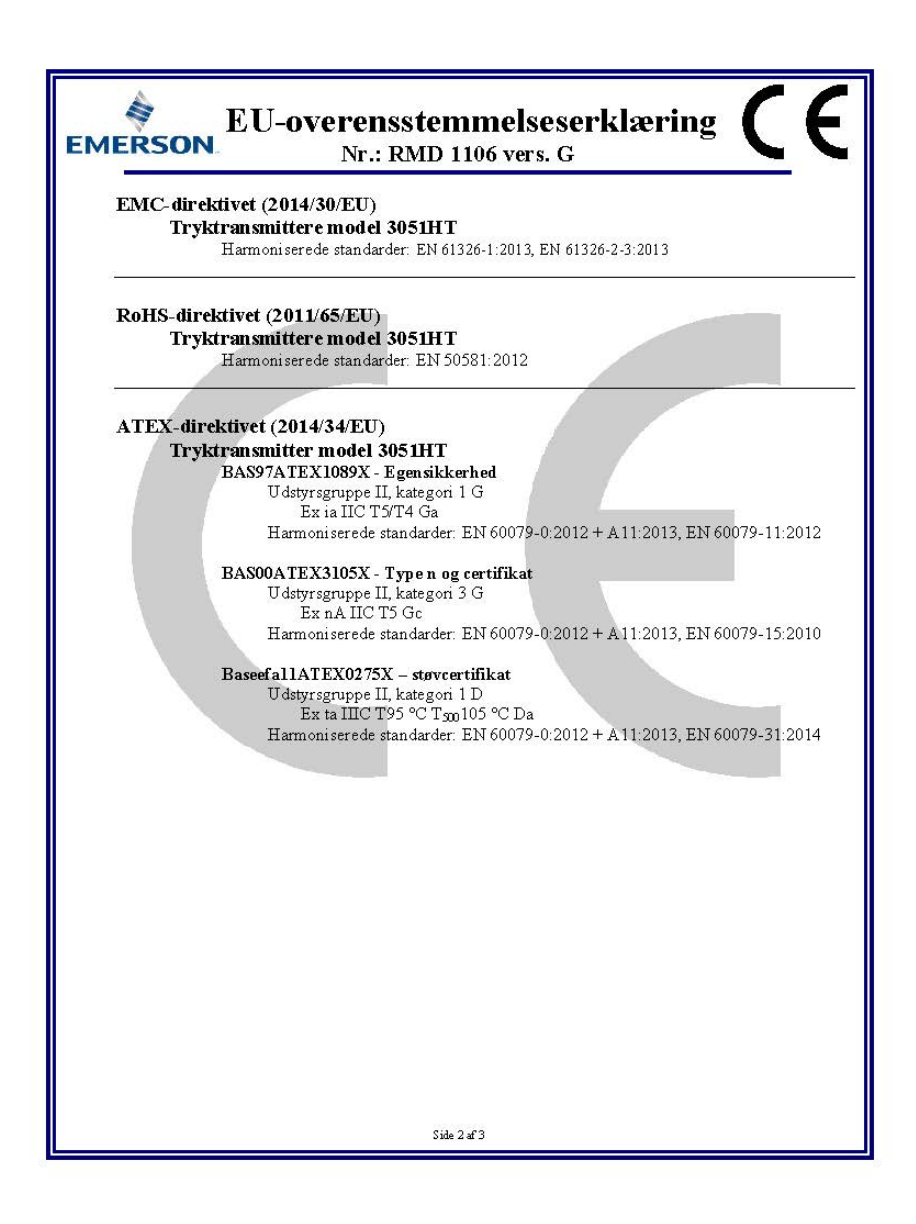

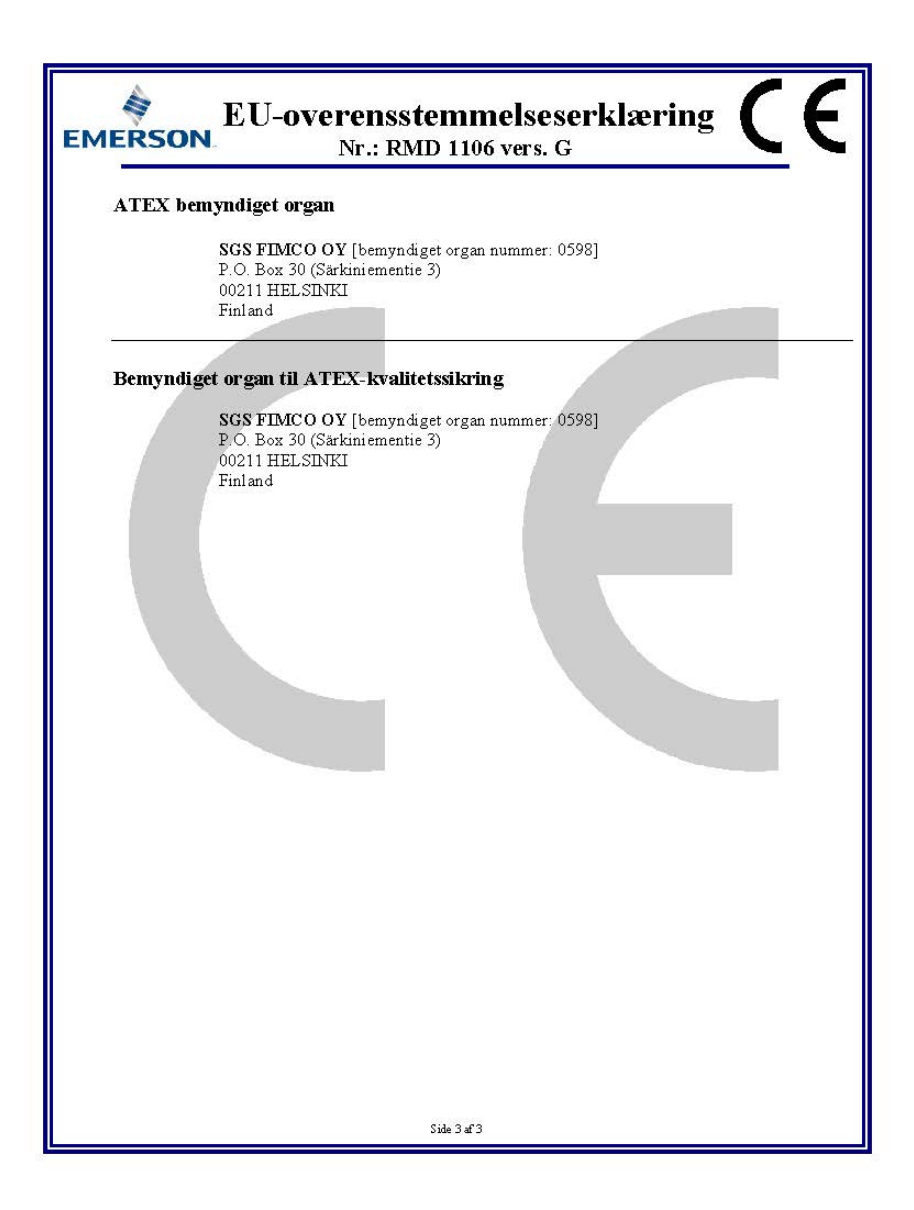

|                                 | 有害物质 / Hazardous Substances |                      |                      |                                          |                                              |                                                      |
|---------------------------------|-----------------------------|----------------------|----------------------|------------------------------------------|----------------------------------------------|------------------------------------------------------|
| 部件名称<br>Part Name               | 铅<br>Lead<br>(Pb)           | 录<br>Mercury<br>(Hg) | 镉<br>Cadmium<br>(Cd) | 六价铬<br>Hexavalent<br>Chromium<br>(Cr +6) | 多溴联苯<br>Polybrominated<br>biphenyls<br>(PBB) | 多溴联苯醚<br>Polybrominated<br>diphenyl ethers<br>(PBDE) |
| 电子组件<br>Electronics<br>Assembly | х                           | 0                    | 0                    | 0                                        | Ο                                            | Ο                                                    |
| 壳体组件<br>Housing<br>Assembly     | 0                           | 0                    | 0                    | 0                                        | 0                                            | 0                                                    |
| 传感器组件<br>Sensor<br>Assembly     | х                           | 0                    | 0                    | 0                                        | 0                                            | 0                                                    |

# *含有China RoHS管控物质超过最大浓度限值的部件型号列表 Rosemount 3051HT List of Rosemount 3051HT Parts with China RoHS Concentration above MCVs*

本表格系依据SJ/T11364的规定而制作.

This table is proposed in accordance with the provision of SJ/T11364.

O: 意为该部件的所有均质材料中该有害物质的含量均低于GB/T 26572所规定的限量要求.

O: Indicate that said hazardous substance in all of the homogeneous materials for this part is below the limit requirement of GB/T 26572.

X: 意为在该部件所使用的所有均质材料里,至少有一类均质材料中该有害物质的含量高于GB/T 26572所规定的限量要求. X: Indicate that said hazardous substance contained in at least one of the homogeneous materials used for this part is above the limit requirement of GB/T 26572.

#### Installationsvejledning 00825-0208-4091, rev. BB Februar 2019

#### Globale hovedkontorer

Emerson Automation Solutions 6021 Innovation Blvd. Shakopee, MN 55379, USA (1) +1 800 999 9307 eller +1 952 906 8888 C +1 952 949 7001 RFO.RMD-RCC@Emerson.com

#### North America Regional Office

Emerson Automation Solutions 8200 Market Blvd. Chanhassen, MN 55317, USA 1 +1 800 999 9307 eller +1 952 906 8888 2 +1 952 949 7001 3 RMT-NA.RCCRFO@Emerson.com

#### Latin America Regional Office

**Emerson Automation Solutions** 1300 Concord Terrace, Suite 400 Sunrise, FL 33323, USA

🕕 +1 954 846 5030 🤤 +1 954 846 5121

RFQ.RMD-RCC@Emerson.com

#### **Europe Regional Office**

Emerson Automation Solutions Europe GmbH Neuhofstrasse 19a P.O. Box 1046 CH 6340 Baar Schweiz

#### 🕕 +41 (0) 41 768 6111

+41 (0) 41 768 6300
RFO.RMD-RCC@Emerson.com

#### Asia Pacific Regional Office

**Emerson Automation Solutions** 1 Pandan Crescent Singapore 128461

+65 6777 8211
 +65 6777 0947
 Enquiries@AP.Emerson.com

#### Middle East and Africa Regional Office

**Emerson Automation Solutions** Emerson FZE P.O. Box 17033 Jebel Ali Free Zone - South 2 Dubai, Forenede Arabiske Emirater

+971 4 8118100
 +971 4 8865465
 RFQ.RMTMEA@Emerson.com

#### Emerson Automation Solutions

Generatorvej 8A, 2.sal 2860 Søborg Danmark **1** 70 25 30 51 **70 25 30 52** 

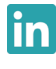

Linkedin.com/company/Emerson-Automation-Solutions

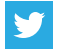

Twitter.com/Rosemount\_News

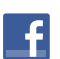

Facebook.com/Rosemount

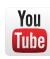

Youtube.com/user/RosemountMeasurement

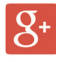

Google.com/+RosemountMeasurement

Standard vilkår og betingelser for salg kan findes på siden Vilkår og betingelser for salg. Emerson-logoet er et vare- og servicemærke tilhørende Emerson Electric Co. Rosemount og Rosemount-logoet er varemærker tilhørende Emerson. DeltaV er et varemærke tilhørende EDT Group. FOUNDATION Fieldbus er et varemærke tilhørende FieldComm Group. 3-A er et registreret varemærke tilhørende 3-A Sanitary Standards, Inc. NEMA er et registreret varemærke tilhørende Sociation. National Electrical Manufacturers Association. National Electrical Code er et registreret varemærke tilhørende National Fire Protection Association, Inc. Alle andre mærker tilhørende respektive ejere. © 2019 Emerson. Alle rettigheder forbeholdes.

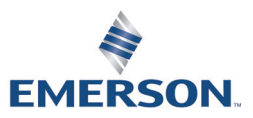

ROSEMOUNT